# PATRIOT

# MW 5 0 LA type soldering iron controller Instruction manual (QSS-4000)

Date prepared: March 2019

The 6<sup>th</sup> edition

JAPAN BONKOTE CO., LTD.

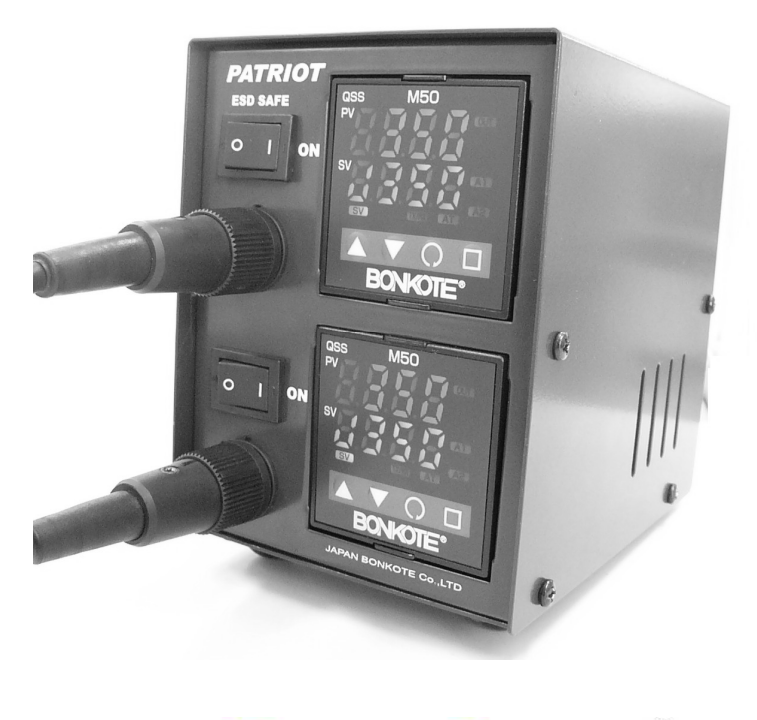

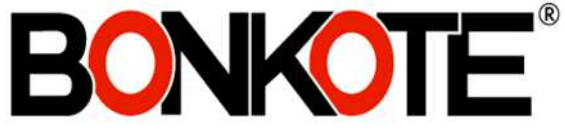

# **Contents**

| 1  | Preface ······                                                                                                    | 1                                    |
|----|----------------------------------------------------------------------------------------------------|--------------------------------------|
| 2  | Notes for safety                                                                                                    | 1                                    |
| 3  | Recommendation of Auto-tuning before use                                                                                                    | 1                                    |
| 4  | Notes for installation and use                                                                                                    | 2                                    |
| 5  | How to use MW50 Controller                                                                                                    |                                      |
|    | <ul> <li>(A) Contents</li> <li>(B) Name of the body</li> <li>(C) How to assemble</li> <li>(D) How to use</li> </ul>                                                                                                    | 3<br>3<br>4<br>5                     |
| 6  | Optional setting                                                                                                    |                                      |
|    | <ul> <li>(A) Alarm function upper limit setting</li> <li>(B) Alarm function lower limit setting</li> <li>(C) Temperature recovery speed setting</li> <li>(D) Upper limit setting of setting temperature</li> <li>(E) Monitor indication of operation output amount</li> <li>(F) Lock function</li> <li>(G) Anti-reset wind up setting</li> <li>1</li> <li>(H) Auto-Power Down/Auto-Power Off setting</li> <li>1</li> <li>(I) PID value manual setting</li> <li>1</li> <li>(J) Device Number setting</li> </ul> | 8<br>9<br>9<br>0<br>0<br>1<br>3<br>5 |
| 7  | Character List 1                                                                                                    | 6                                    |
| 8  | How to maintenance 1                                                                                                    | 7                                    |
| 9  | Standard specifications 1                                                                                                    | 7                                    |
| 10 | Guarantee and After-sales service of MW50                                                                                                    |                                      |
|    | <ul> <li>(A) Trouble shootings</li> <li>(B) Guarantee</li> <li>(C) After sales service</li> </ul>                                                                                                    | 8<br>8<br>8                          |

# 1. Preface

Thank you very much for purchasing [MW50 Controller].

Please read Notes for safety before use, and use this machine properly, keep this manual after read.

# 2. Notes for safety

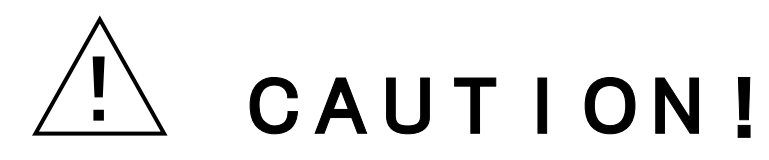

Be sure to read this manual before using this machine.

- Never touch the power and 5P core relay cord with dump hands. Otherwise, you may get hurt due to electric shock and etc. (death at worse)
- Never dampen the iron tip with water or other liquid. Otherwise, burst cord may cause fire, malfunction, electric shock and etc. (death at worse)
- Take great care to handle the soldering iron while it is not rested on the workbench. Otherwise the heated tip may cause fire or adjacent operators may get hurt.
- Never touch the iron tip while current is being passed. Otherwise, you may get burnt. If you have to touch the tip like replacement of iron tip or parts, turn off the power and pull out the power plug from the receptacle, wait for a while and check if it has already cooled down sufficiently by using a thermometer or etc.
- Do not overhaul the machine when the machine has trouble. Otherwise, it may cause malfunction, electric shock and etc (death at worst). Contact with our customer service department and follow instructions to make maintenance.
- Be sure to use proper replacement parts such as fuse, checking capabilities. Otherwise, parts with wrong capacities may cause fire, malfunction and etc.

# 3. Recommendation of Auto-tuning before use

It is recommendable to do Auto-tuning before use, to operate with good effect for each conditions (iron tip temperature, shape of iron tip, etc.) and each environment, although each parameter is set with the standard parameter value at the shipment.

XAuto-tuning with simple key operation.(How to use, please refer P.7)

# 4. Notes for installation and use

- This machine is designed with earth specification. For safety, be sure to use an earth-quipped receptacle. (If you do not have such receptacle, install an earth separately.)
- For surrounding conditions, use this machine on a neat work bench on which a conductive mat is put.
- Refrain from place where the machine would be exposed too much moisture, direct sunshine, much dust and vibration.
- In order to prevent static electricity, it is recommended using a static electricity removal device, wrist strap etc.
- Odor is generated due to the use of solder and flux. Be sure to ventilate work places. (E.g. fitting of ventilator etc.)
- Be sure to pull out the power plug, when the machine is not used.
- Be sure to grab the power plug instead of cable, when inserting and pulling out the plug.
- If the power voltage is changed from 100V to 220V, make sure of confirm the specifications of the soldering iron unit before the change.
- If flammable objects are placed near this machine, there is a danger of fire. Be careful.
- Be sure to check the slack of each screw before use. If the screw is loosen, tight it.
- Do not use this machine for purpose other than the original purpose.

# 5. How to use MW50 controller

#### (A) Contents

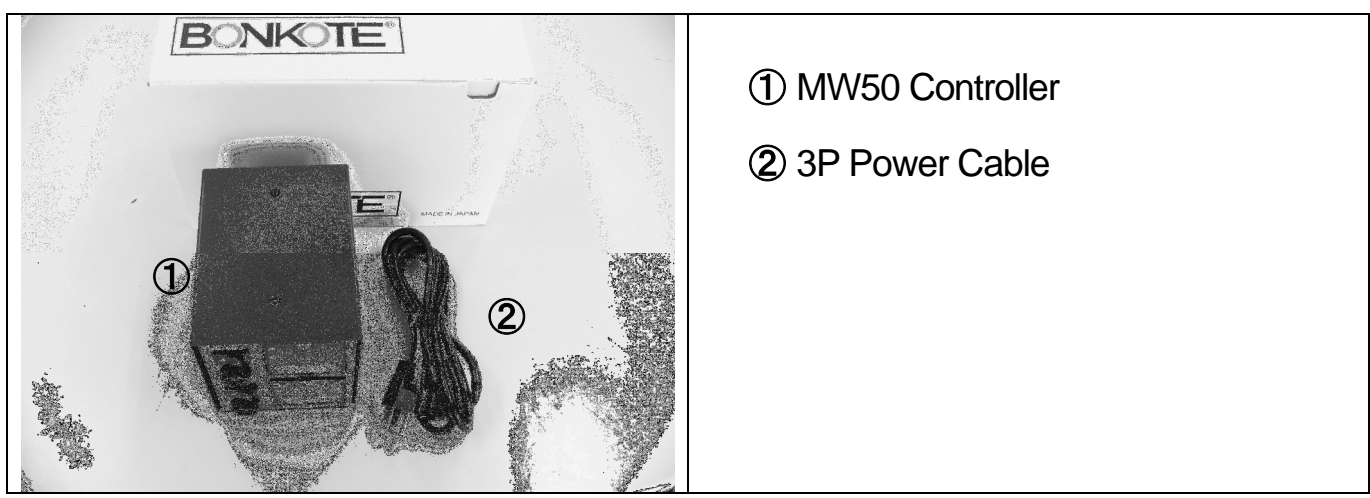

※100V with 3PCHI-plug cable, 220V with 3EPV-plug cable will be attached.

(B) Name of the body 《 》 Front 1 5P Connector 2 Power switch ③ PV display(Working temperature) **4** SV display(Setting temperature) ⑤ □key(Speed setting) 6 O key(Function key)  $\bigcirc \nabla$  key(Setting value Down key) (8)  $\Delta$ key(Setting value Up key) 《 Back 》 (9) 3P inlet 1 Fuse holder (2pcs) 1 Modular jack (2pcs) (11) 9

#### (C) How to assemble

Insert the Power cable into 3P inlet.
 Insert the Power cable into 3P inlet.
 Connect the soldering iron to 5P connector at the front, and lock it with rotating to right. Please make sure the voltage of the soldering iron unit is applicable to the input-voltage of MW50 controller.

#### (D) How to use

#### 1 Turn on Power

Insert the power plug into the receptacle and confirm the input voltage of soldering iron and the one of this controller are same, then set the power switch to ON.

XIf use 100V type of soldering iron with 220 input voltage in oversea, it makes heater damaged.

#### ② Setting and confirmation of the sensor input type

MW50 controller is workable for 2 different kinds of soldering iron units, one is J-sensor type and other K-sensor type. Please make sure that the each sensor-type of soldering iron unit and the one of controller should be the same. Otherwise, temperature control is unable to work.

#### %The sensor type is set at the shipment.

#### $\sim$ How to confirm the sensor type $\sim$

#### A: Controller

Controlling with J type indicates  $\bot$ . Controlling with K type indicates  $\succeq$ .

Please check the sensor type of the controller is same with the one of connecting soldering iron unit.

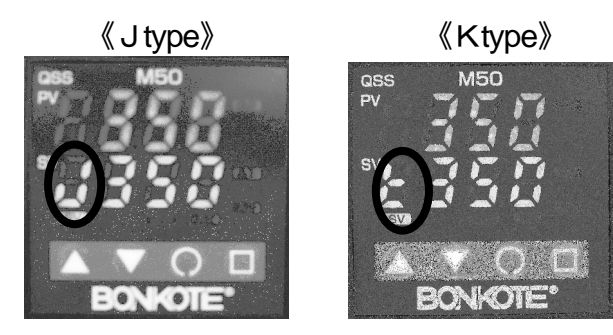

#### **B: Soldering iron unit**

LA soldering iron unit has 2 different kinds of sensor type, J type and K type Please check the label of the soldering iron unit. Letter J printed after the model number is J type, no letter printed after the model number is K type.

#### Ktype soldering iron unit

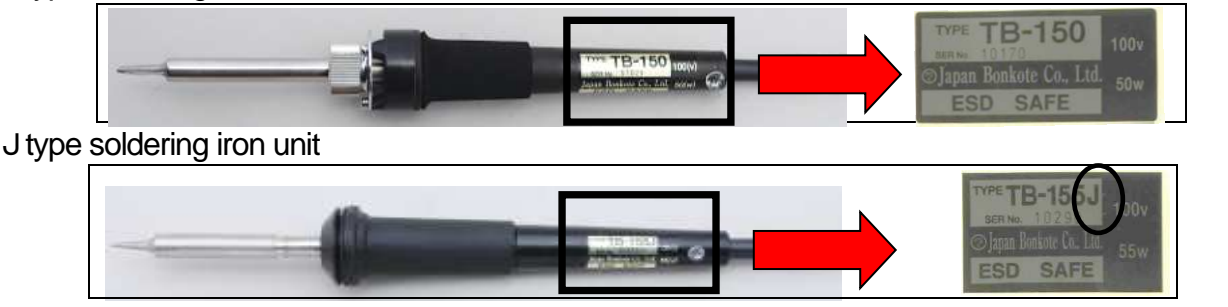

## 

# ③ Set the temperature Initial setting : 350°C Setting range : 0~500°C I : At the operation mode, press () key once and b is indicated at PV screen. I : Set the temperature by △ or ▽ key. II : Press () key once to return to operation mode. Øperation mode Image: Operation mode Image: Operation mode

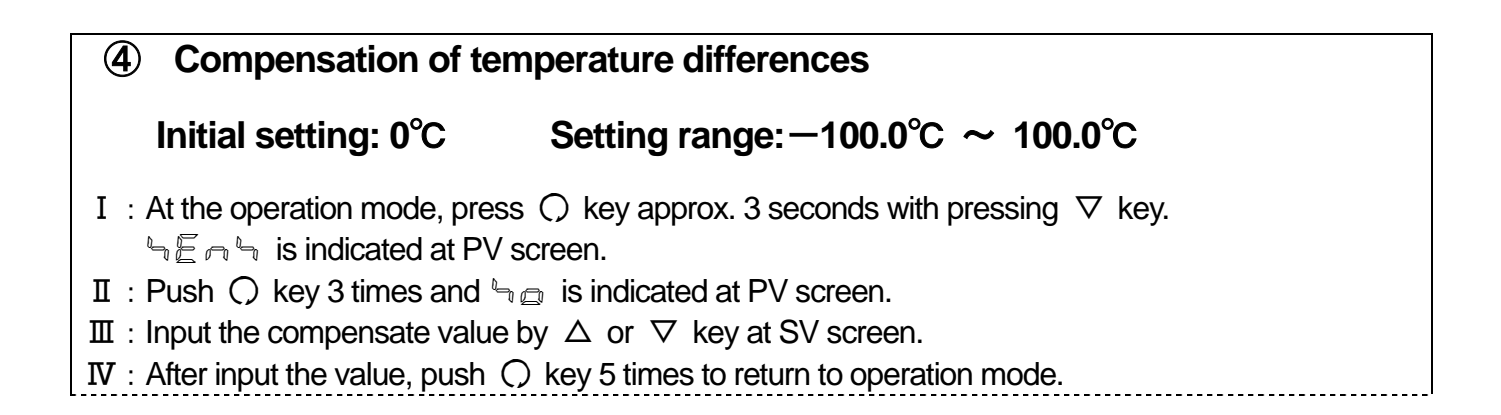

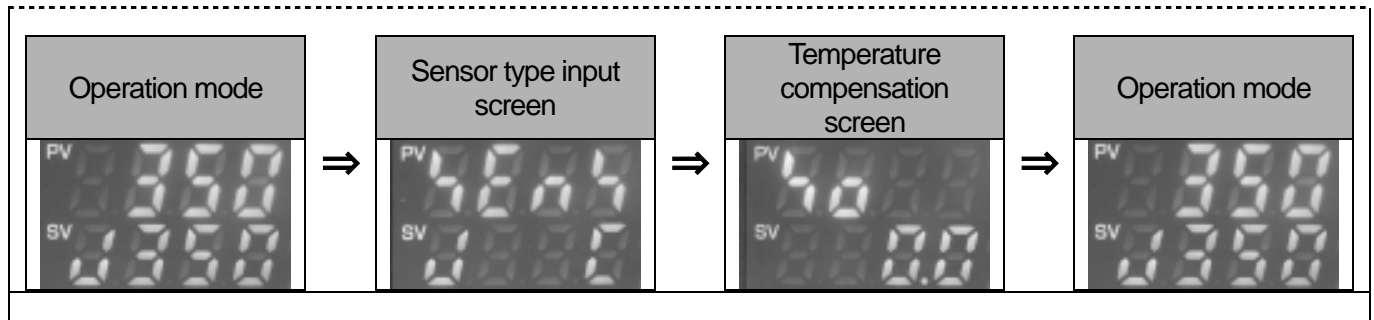

#### How to calculate the compensation value by Standard measurement instrument Example:

Temperature instruments indicates :  $350^{\circ}$ C Set the compensation value as -5 Controller indicates : 355°C

The compensation value=Standard measurement instrument indication—Controller indication  $\Rightarrow$ 350-355=-5

#### 5 Start Auto-tuning after reach to setting temperature

- I : At the operation mode, push () key with pressing  $\Delta$  key,  $\exists l$  is indicated at PV screen.
- II : Push  $\triangle$  key once in order to indicate  $\Re \Gamma$  at SV screen as well.
- III: Push () key to start Auto-tuning. (AT blinking starts at right bottom of the screen)
- Auto-tuning is done about 2minuites(AT stops at right bottom of the)

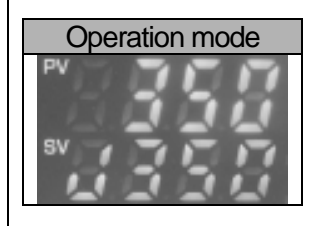

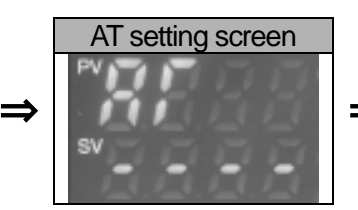

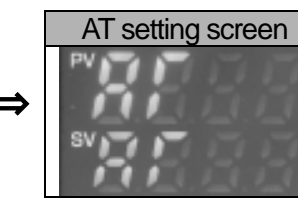

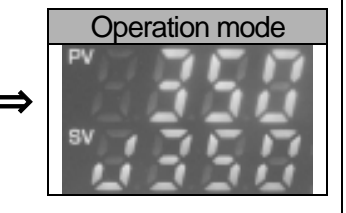

Auto-tuning: It automatically calculate suitable PID value which control soldering iron.

Please make sure to do Auto-tuning otherwise, soldering iron may not perform with enough effect.

#### Attention 🔔

Please make sure to do Auto-tuning after reach to setting temperature.

Please <u>do not touch the soldering iron</u> during Auto-tuning (during AT is blinking at right bottom of the screen). PID value is automatically calculated by fluctuating temperature (about 2minutes). Touching the soldering iron during the fluctuation in temperature, it cause incorrect PID value calculation and soldering iron may not perform with enough effect.

Auto-tuning is done when the blinking stops.

Above ④、⑤ are unnecessary to do every time. Please do it when change iron tip and change setting temperature.

#### <u>XAt shipment, Auto-tuning is not done yet.</u> Please make sure to do Auto-tuning before use.

# 6. Optional setting

MW50 has various functions. Please use the function with your convenience.

#### (A) Alarm function Upper limit setting

#### ① Set the upper limit alarm of soldering temperature

#### Initial setting: 50°C

- I : At the operation mode, press () key with pressing  $\triangle$  key.  $\exists l$  is indicated at PV screen.
- ${\rm I\!I}\,:$  Push () key 5 times,  $\, {\ensuremath{\mathbb R}}^{\, 2}\,$  is indicated at PV screen.
- III : Input the value by  $\triangle$  or  $\nabla$  key at SV screen. Push  $\bigcirc$  key 2 times to return to operation mode.

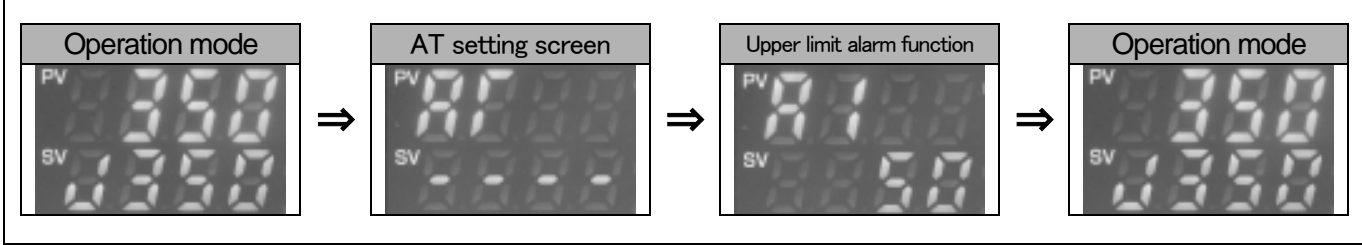

Upper limit alarm: It alarms when the temperature exceed the range  $OO^{\circ}C$  of setting temperature. Example:

The upper limit is set as 50. setting temperature is 350°C.

It alarms when temperature become over 400°C.

Set 0 when alarm function is unnecessary.

#### (B) Alarm function Lower limit setting

#### ① Set the lower limit alarm of soldering temperature

#### Initial setting : -50°C

- I : At the operation mode, press () key with pressing  $\triangle$  key.  $\exists l$  is indicated at PV screen.
- II : Push () key 6 times,  $\exists a d d d d d d d d d d d d d e V$  screen.
- III : Input the value by  $\Delta \nabla$  key at SV screen. Push  $\bigcirc$  key once to return to operation mode.

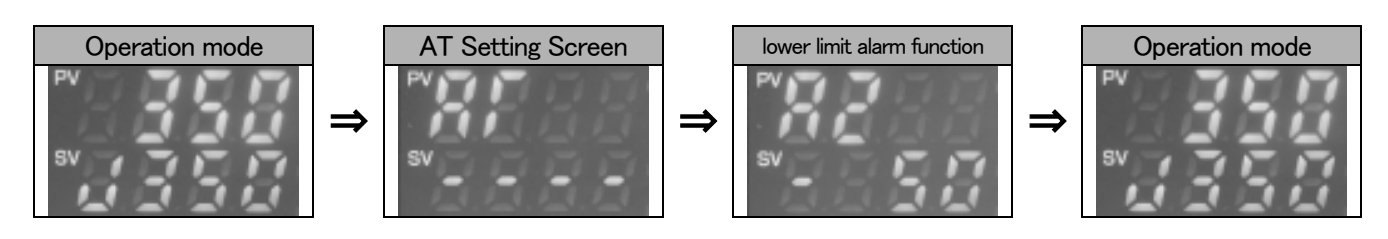

Lower limit alarm: It alarms when the temperature exceed the range OO°C of setting temperature. Example:

The lower limit is set as -50. setting temperature is  $350^{\circ}$ C. It alarms when temperature become under  $300^{\circ}$ C. Set 0 when alarm function is unnecessary.

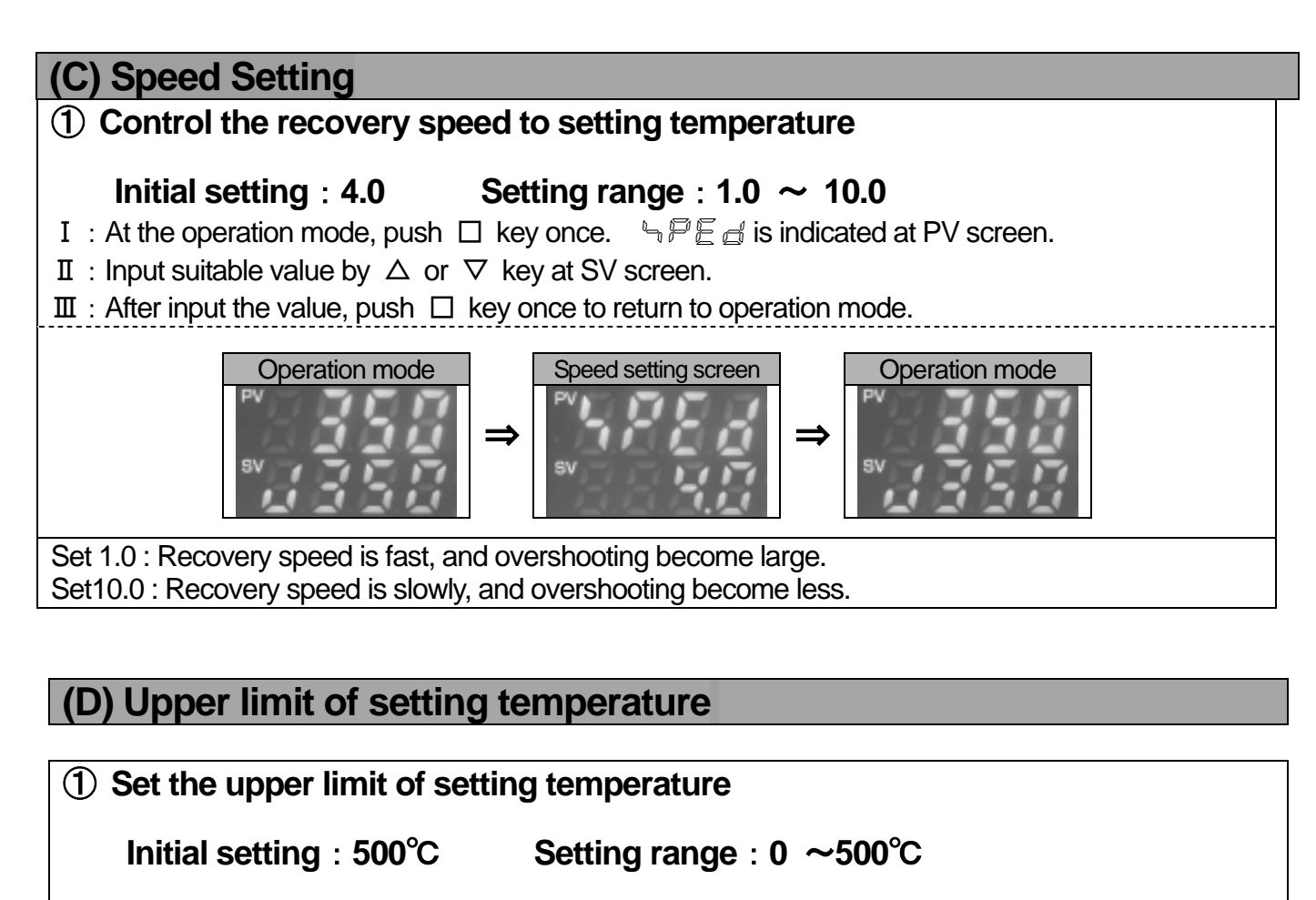

- I : At the operation mode, press  $\bigcirc$  key with pressing  $\bigtriangledown$  key about 3 seconds.
- $h \in \mathbb{R}$  is indicated at SV screen.
- II : Push  $\bigcirc$  key twice.  $\backsim$   $\vdash$  is indicated at SV screen.
- III : Input the value by  $\triangle$  or  $\nabla$  key at SV screen, push  $\bigcirc$  key 6 times to return to operation mode.

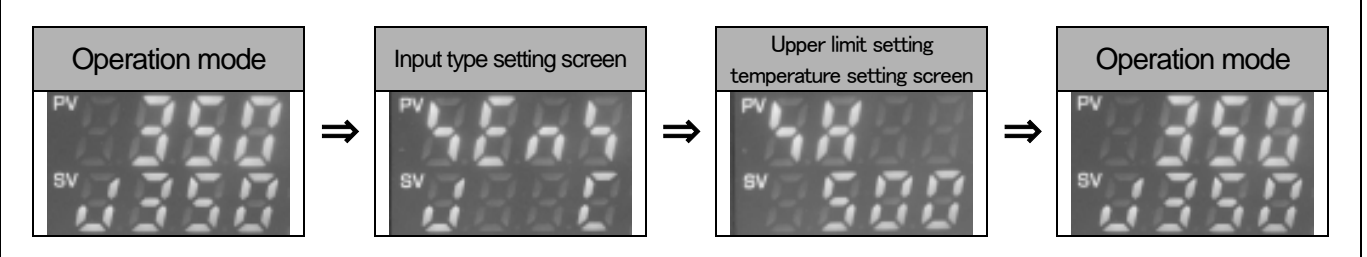

#### (E) Monitor indication of operation output amount

#### ① Monitoring operation output amount of heater

I : At the operation mode, press  $\bigcirc$  key about 3 seconds.

- Operation output amount  $(0 \sim 100\%)$  is indicated at SV screen.
- ${\rm I\!I}$  : Push  $\bigcirc$  key to return to operation mode.

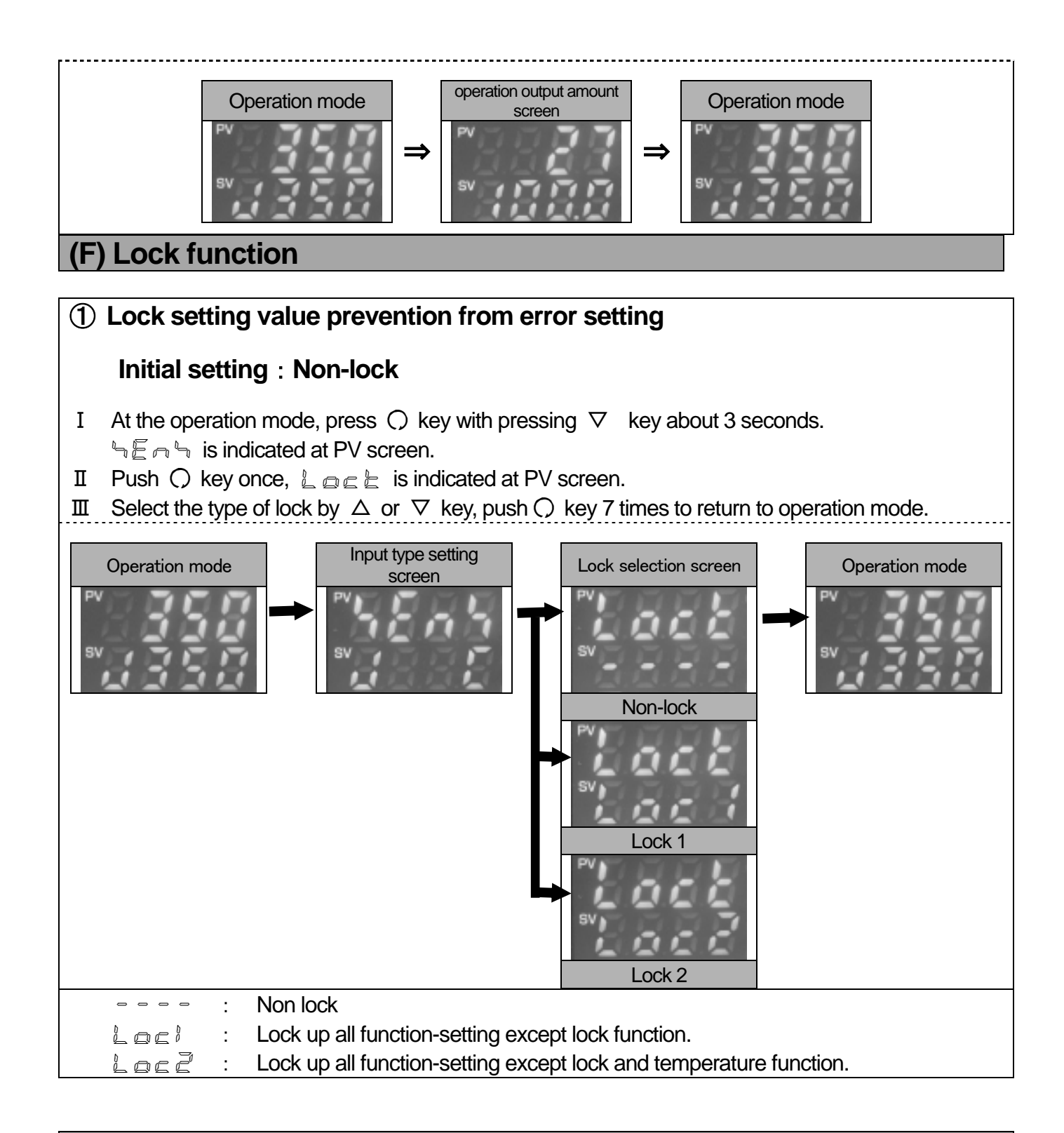

#### (G) Anti-reset wind-up setting

# ① Control Overshooting<br/>Initial setting : 18%Setting range : 0 ~ 100%

- ${\rm I\!I}\,$  : Push () key 4 times,  $~\eqsim~$  is indicated at PV screen.
- III : After input the value by  $\Delta \nabla$  key at SV screen, push  $\bigcirc$  key 3 times to return to operation mode.

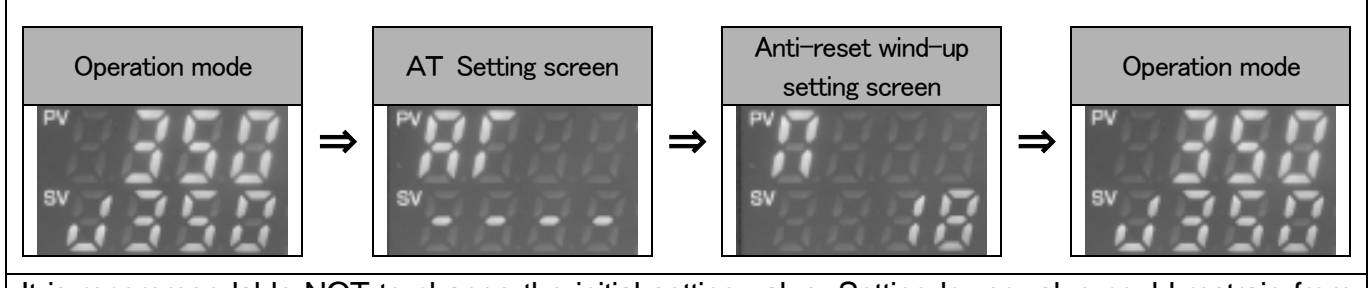

It is recommendable NOT to change the initial setting value. Setting lower value could restrain from overshooting, however, there is possibility unable to recover to the setting temperature.

#### (H) Auto-Power Down / Auto-Power Off setting

#### (1) Setting of parameter value

Prevent from Deterioration and Oxidization of the iron tip, the soldering iron tip temperature is lowered (Power Down) and supplying electric power to the heater is stopped (Power Off) automatically when the iron tip temperature is no changed during the specified time(available to set the time). This function is also effective for saving energy and safety.

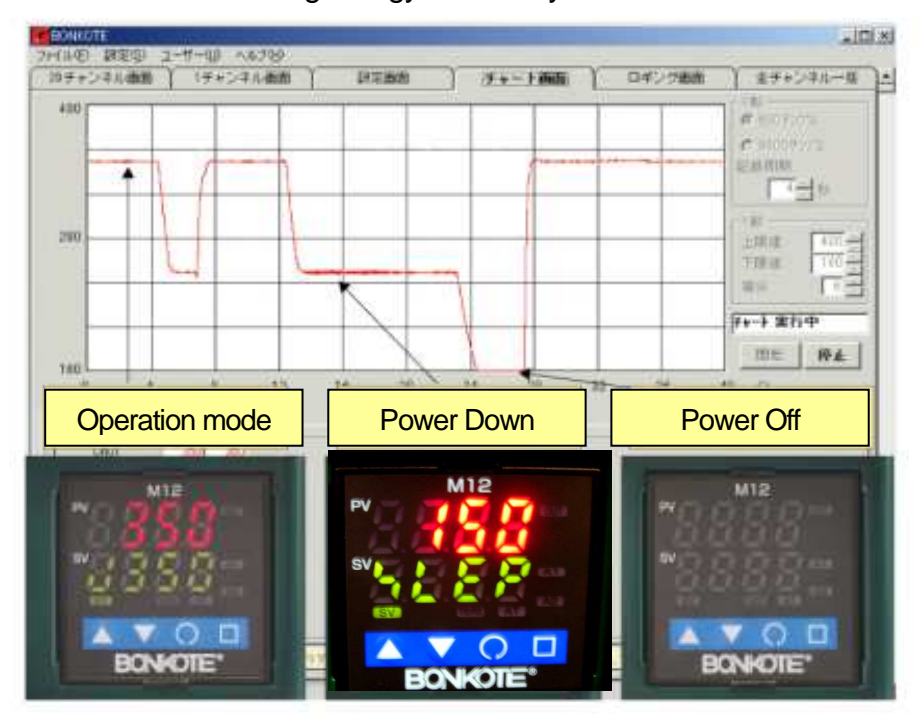

# ① Setting of Auto-Power Down time Initial setting : 30 minutes Setting range : 0 ~ 120 minutes I At the operation mode, press ○ key with pressing ∇ key about 3 seconds to indicate ¬ E ¬ ¬ on PV screen. I Push ○ key 5 times to indicate P = F ¬ on PV screen. II Set the value by △ or ∇ key, push ○ key 3 times to return to operation mode.

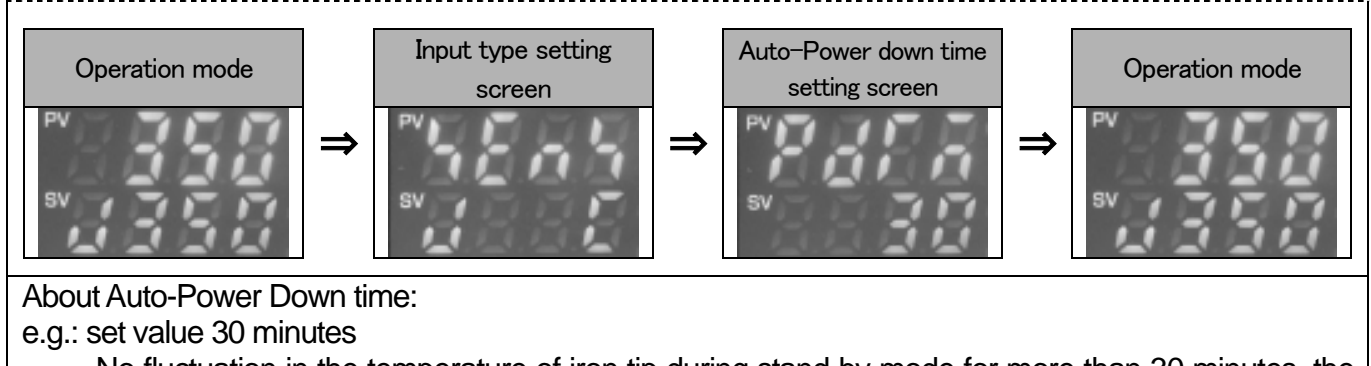

No fluctuation in the temperature of iron tip during stand-by mode for more than 30 minutes, the decline in temperature will start automatically.

During the process " $\neg \downarrow \models \models$ " and the setting value of Auto-Power Down will be indicated alternately. Set the value "0" if you want to cancel this mode.

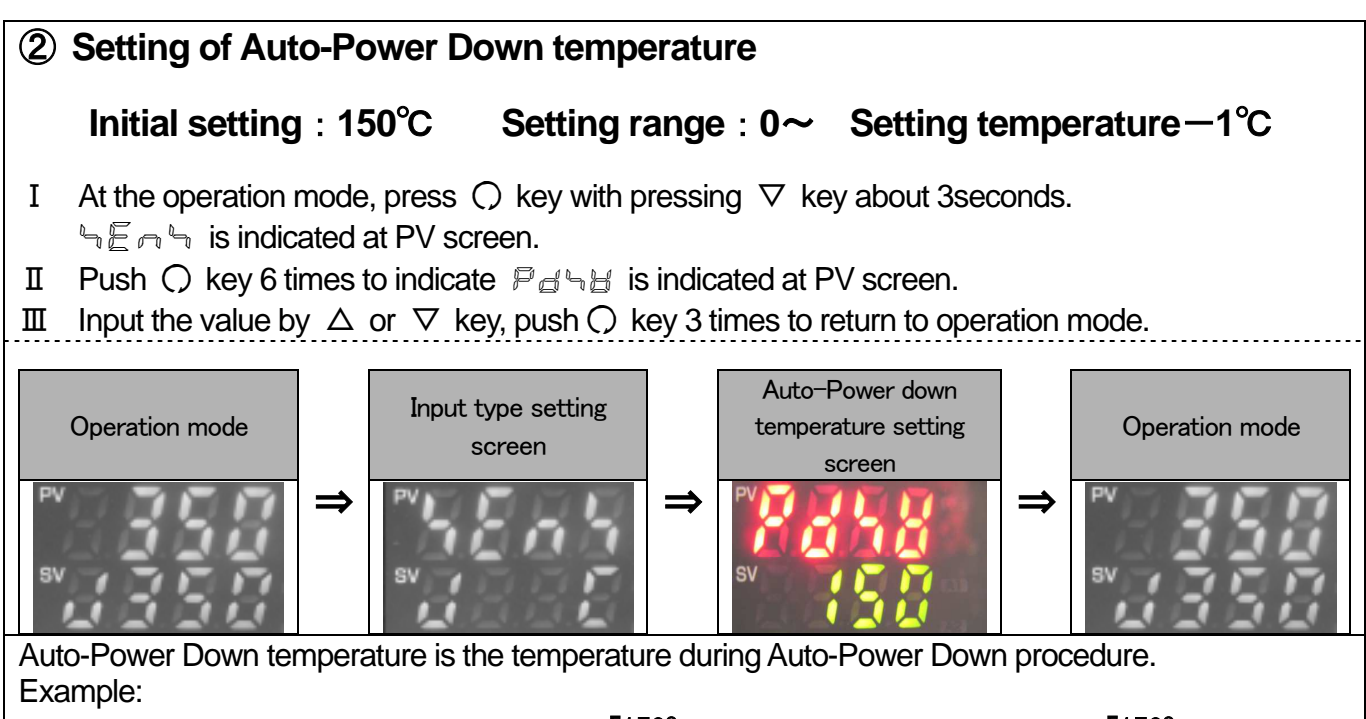

When set Auto-Power Down temperature to  $\lceil 150^{\circ}C \rfloor$ , controller will stand by with  $\lceil 150^{\circ}C \rfloor$ . Setting temperature in operation is 350°C It only can set to lower than 349°C.

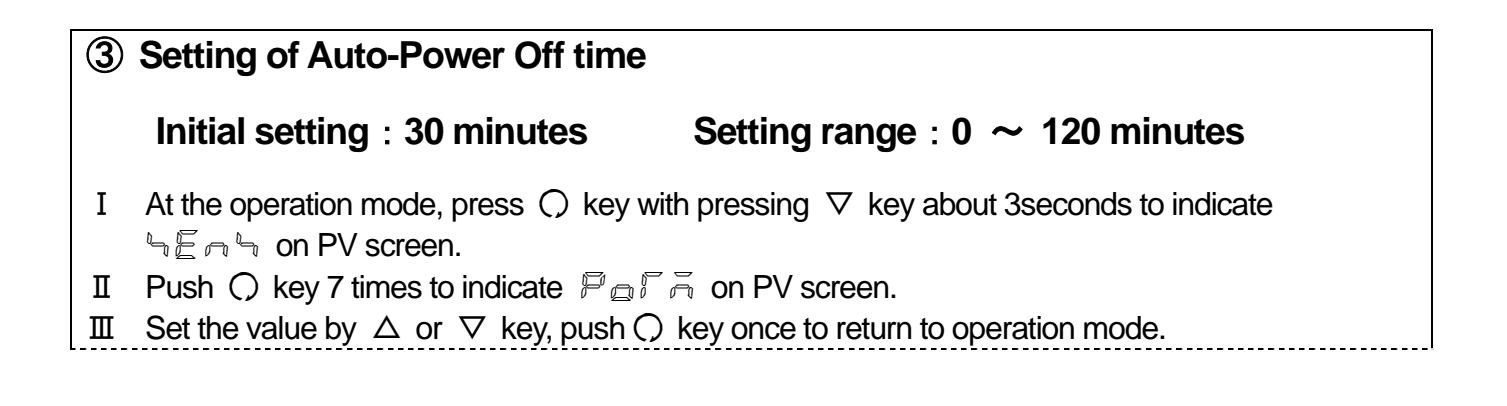

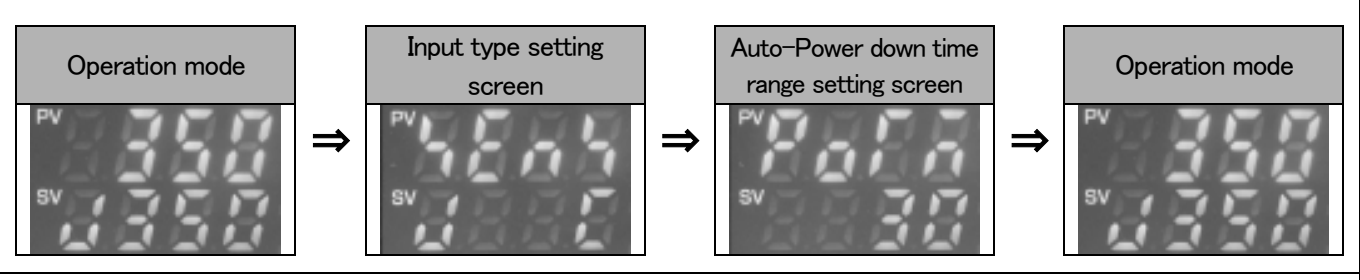

About Auto-Power Off time:

e.g.: Setting value [30 minutes]

During Auto-Power Down operation ( $\mathbb{A} \succeq \mathbb{E} \mathbb{P}$  is blinking at SV value), no fluctuation within the temperature range while **[30 minutes]**, the controller recognizes that soldering iron is not using, and automatically turn off the power.

Once Auto-Power Off operation starts, it becomes same condition with Power off.

Set the value "0" if you want to cancel this mode.

#### (2) Other operation method

| 1 Return to operation mode from Auto-Power Down mode                                                                                                    |  |  |
|----------------------------------------------------------------------------------------------------|--|--|
| I : When the temperature move out from the Auto-Power Down temperature range(initial value: $5^{\circ}$ C),                                              |  |  |
| Auto-Power Down function is released, and return to operation mode. For example clean iron tip by moisturized sponge is easy to return.                  |  |  |
| When Auto-Power Down function is not released, press $\triangle$ or $\nabla$ key more than 3seconds to release.                                          |  |  |
| II : At Auto-Power Down mode, press $\triangle$ or $\nabla$ key more than 3 seconds to return to operation mode.                                         |  |  |
| 2 Return to operation mode from Auto-Power Off mode                                                                                                    |  |  |
| I : Turn on the power again.                                                                                                    |  |  |
|                                                                                                    |  |  |
| 3 Manual operation                                                                                                    |  |  |
| <ul> <li>I : At the operation mode, after reach to setting temperature, press △ or ▽ key more than 3 seconds to move to Auto-Power Down mode.</li> </ul> |  |  |
| II : At Auto-Power Down mode, press $\triangle$ or $\nabla$ key more than 3 seconds to return to operation mode.                                         |  |  |

#### (I) PID value manual setting

This machine is basically unnecessary to do PID setting due to loading Auto-tuning function. It is able to do manual setting if overshooting which soldering iron tip temperature become high occurred with special work. Please use PID manual setting with your convenience.

|                  | Major effect                                                                |  |
|------------------|-----------------------------------------------------------------------------|--|
| Р                | Overshoot become less with bigger value however, temperature recovery time  |  |
| Proportional     | become longer and temperature drops during soldering may be larger.         |  |
| band             |                                                                             |  |
| I                | Overshoot become less with bigger value however, temperature recovery time  |  |
| integration time | become longer and temperature drops during soldering may be larger.         |  |
| D                | Overshoot become less with smaller value however, temperature recovery time |  |

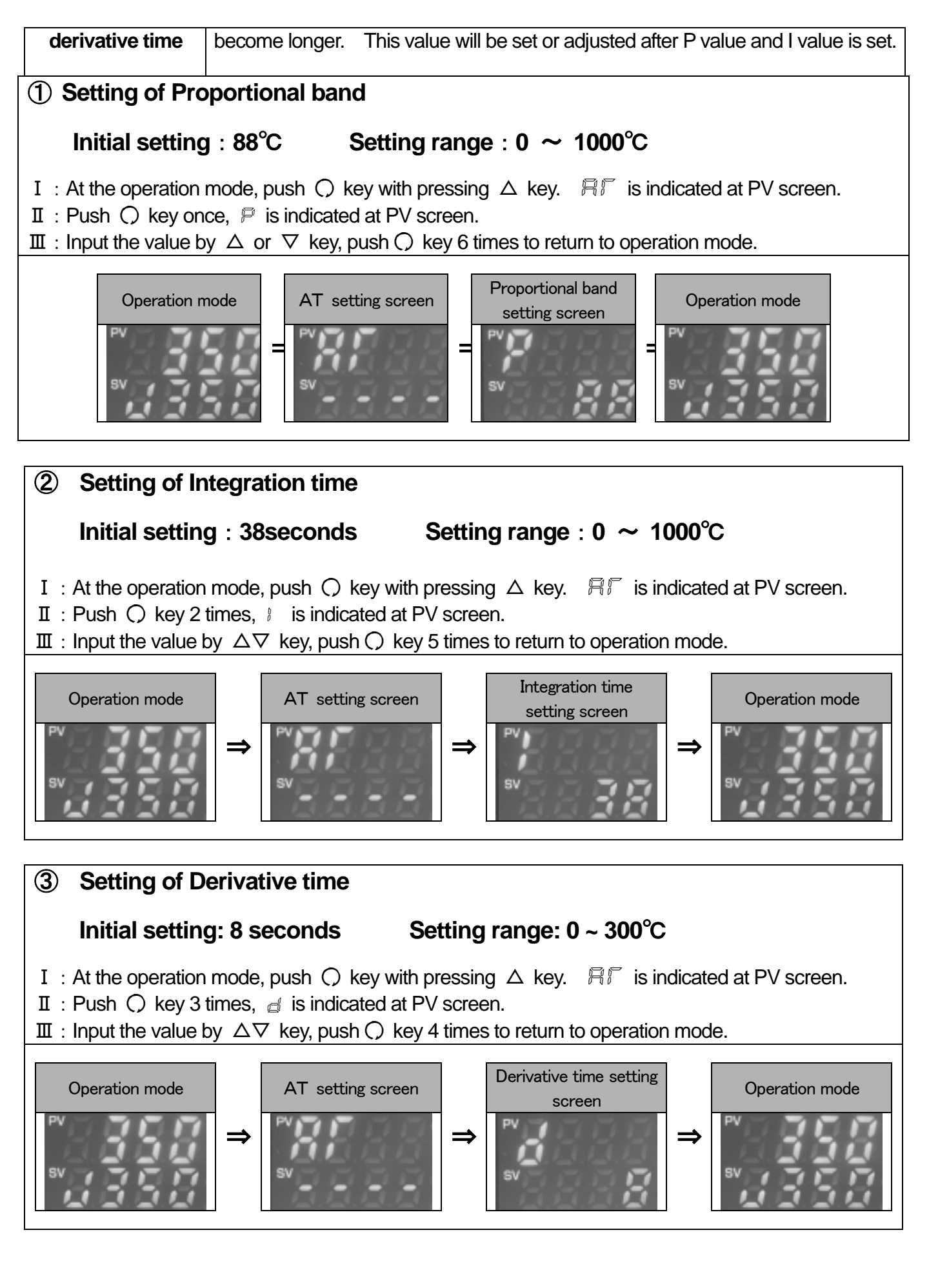

#### (J) Device Number Setting

(1) Device Number Setting is required under the condition of QSS-4000 Concentrated temperature management System for soldering iron.

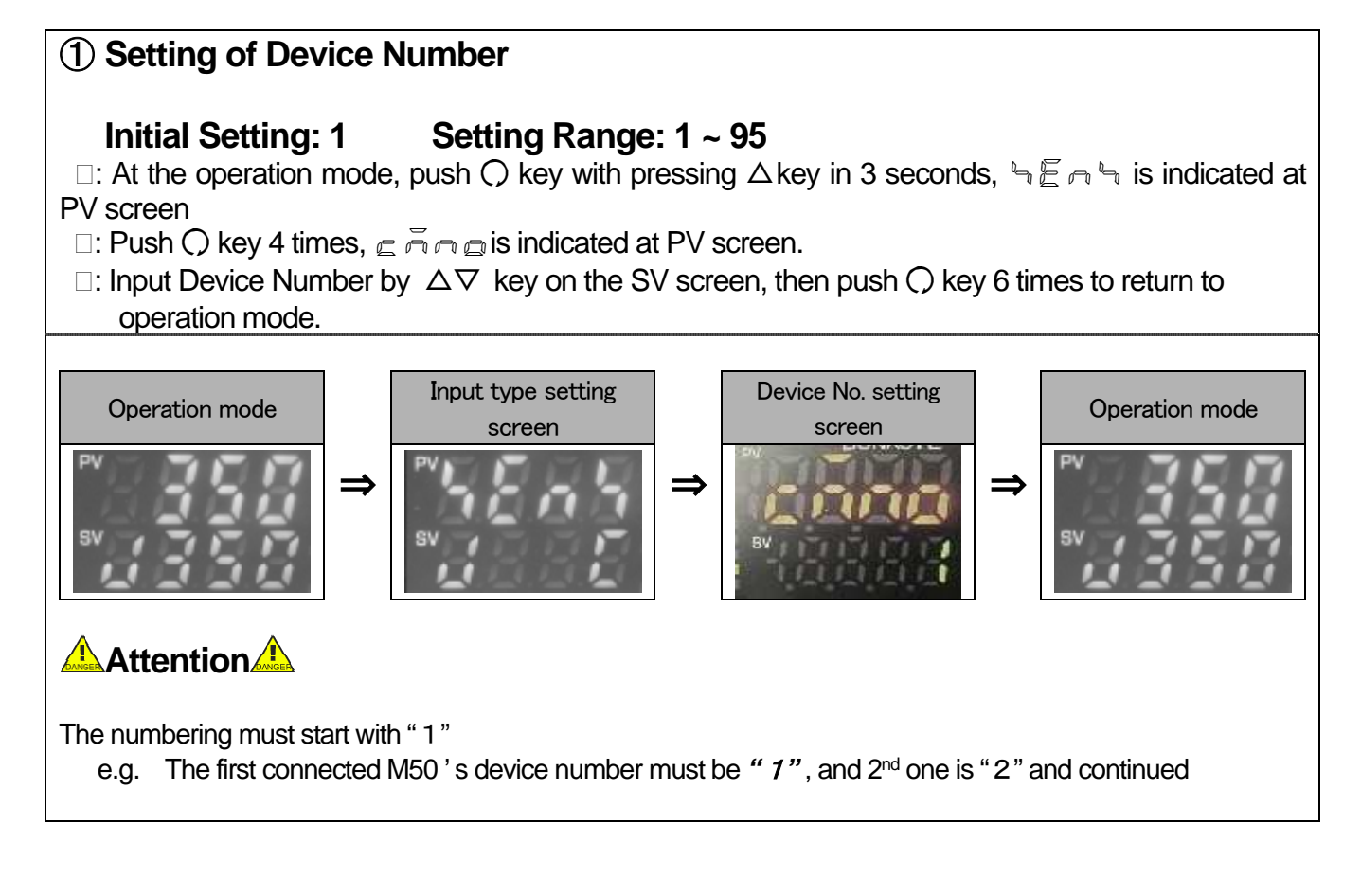

# 7. Character list

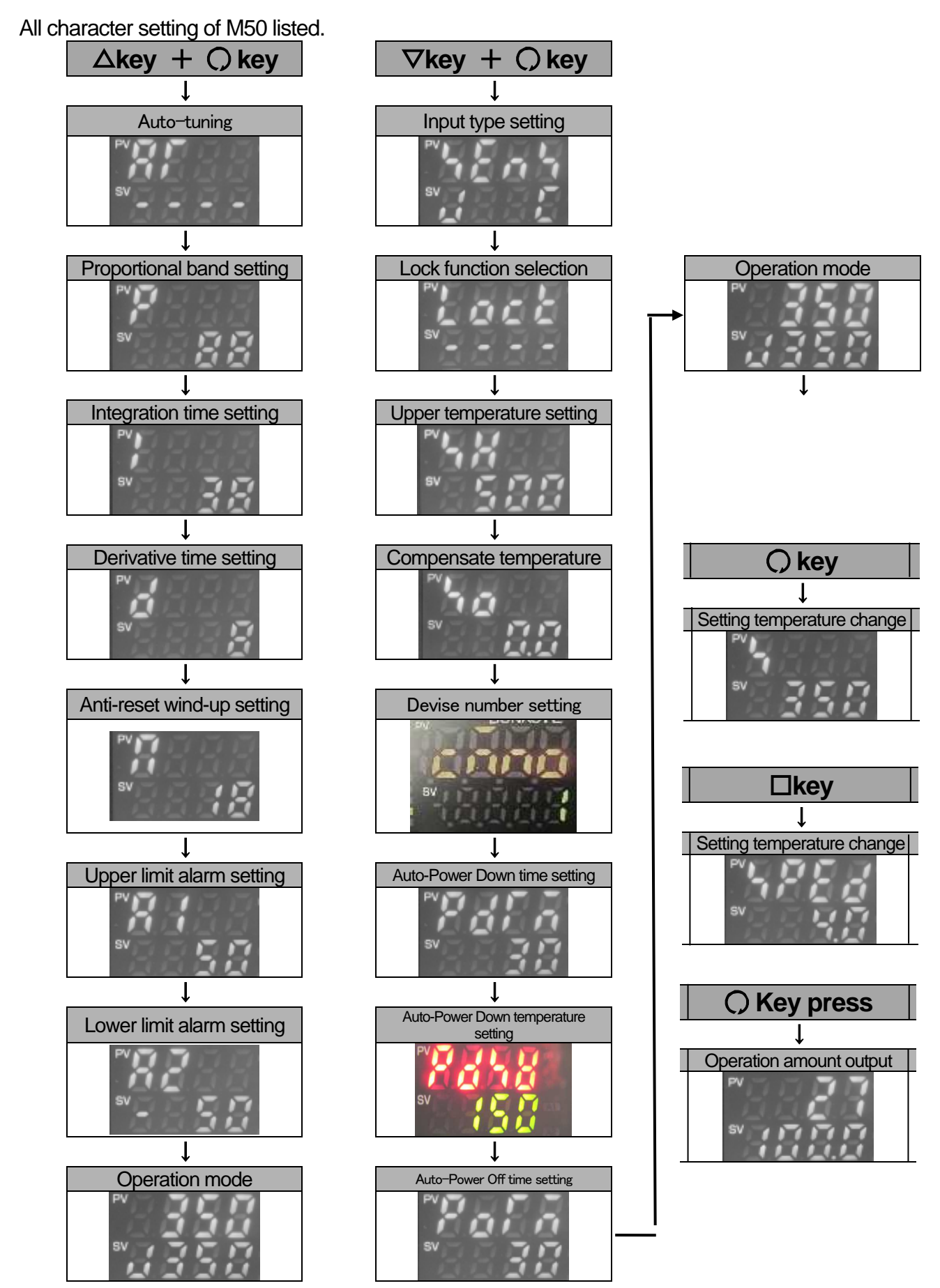

# 8. How to maintenance

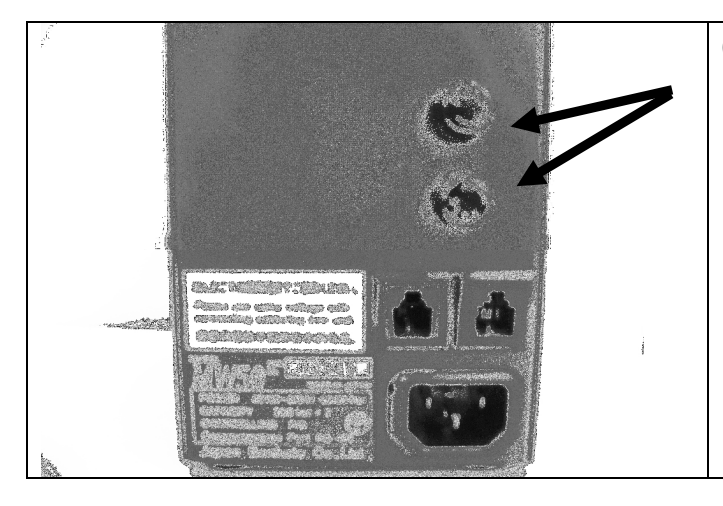

①Loosen the fuse holder and remove it. Check the fuse if need change, and replace to a new fuse.

| Model No. | Specification                 |
|-----------|-------------------------------|
| Fuse 3A   | Glass fuse 250V 3A(φ5.2×20mm) |

## 9. Standard specification

| Input voltage              | AC100~240V                                                                                                    |
|----------------------------|----------------------------------------------------------------------------------------------------|
| Temperature range          | 0~500°C(At shipment)                                                                                                    |
| Power code                 | 100V:3PCHI 220V:3EPV                                                                                                    |
| Dimension                  | 97(W)×73(H)×130(D)mm                                                                                                    |
| Weight                     | Less than 750kg                                                                                                    |
| Fuse                       | 3A                                                                                                    |
| Temperature control method | PID control (Auto-tuning setting)                                                                                                    |
| Temperature indication     | PV:LED(red), SV:LED(green)                                                                                                    |
| Error indication           | " — — — — " Over scale : Temperature exceed upper limitation of<br>indicatable temperature<br>※ Error of sensor<br>(indication)<br>" " Under scale : Temperature exceed lower limitation of |
|                            | indicatable temperature                                                                                                    |
| Material (case)            | Steel                                                                                                    |
| Power consumption          | Less than 10VA (Controller only)                                                                                                    |

### 10. Guarantee and After sales service of MW50

#### (A) Trouble shooting

| Condition | Cause | Measures | Pag |
|-----------|-------|----------|-----|
|           |       |          |     |

|                               |                                                                                                    |                                                        | е  |
|-------------------------------|----------------------------------------------------------------------------------------------------|--------------------------------------------------------|----|
| Soldering iron does not heat. | 1. Unable to power on                                                                                   |                                                        |    |
|                               | ① The power cable/switch are set correctly ?                                                            | Check the power cable and the switch                   | 4  |
|                               | ②Is the fuse blown?                                                                                     | Replace to a new fuse                                  | 17 |
|                               | 2. Soldering iron is not heated although power on                                                       |                                                        |    |
|                               | ①Is the soldering iron and the controller completely connected?                                         | Check the connecting                                   |    |
|                               | ② Is the soldering iron tip sensor completely connected to the soldering iron?                          | Check how to replace soldering iron tip                |    |
|                               | ③Is the heater element consumed?                                                                        | Check the conduction and replace to new heater element |    |
| Temperature unstable          | ①Is Auto-tuning done?                                                                                   | Set up Auto-tuning function                            | 7  |
|                               | <ul> <li>②Temperature does not reach to setting temperature</li> <li>③Over-shooting is large</li> </ul> | Set up Anti-reset wind function                        | 10 |
| Key operation is unable       | The lock function effective?                                                                            | Check the setting of Lock function                     | 10 |
| Key operation is unable       | ①Is the lock function effective?                                                                        | Check the setting of Lock function                     | 10 |

#### (B) Guarantee

Our products are shipped after sever factory tests and inspections. However, if you find malfunctions or defects due to problems in workmanship or transportation, please contact your dealers or us. The guarantee period of your products is in one year after your purchase, except for replacement parts.

#### (C) After sales service

When you think the product does not operate properly, read this manual again to check. If still troubles are not solved, please contact with your dealer or us.

# BONKOTE

JAPAN BONKOTE CO., LTD.

600-14 Kasahara, Mito, Ibaraki 310-0852 JAPAN TEL : +81 29-241-2725 FAX: +81 29-241-2726

http://bonkote.co.jp

E-mail : info@bonkote.co.jp